# 3-2 Review Form 1414 and Send Utilization Plan to Responsive Low Apparent Bidder (CRBRC)

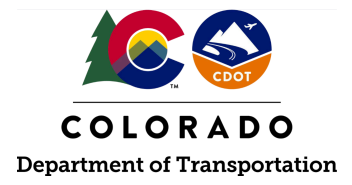

#### Details

Responsible Parties

• Civil Rights & Business Resource Center (CRBRC)

Revision Date of this Document June 2025

Document Owner Jun Arcilla, jun.arcilla@state.co.us, 720-766-4713

## **Procedure Objective**

This document is intended to summarize the process for reviewing the CDOT Form 1414 and sending the DBE Utilization Plan in B2GNow to the low apparent bidder.

### **System Procedures**

- 1. Determine if the CDOT Form 1414 was included with the bid package found in Bid Express-x509BidDocuments for the low apparent bidder. If there is no CDOT Form 1414 submitted, contact the CDOT Engineering Contracts unit for them to determine if the bidder should be disqualified. If the CDOT Form 1414 is included in the bid package, and there is a project DBE goal, the DBE utilization plan shall be created. If there is no DBE goal (or a 0% DBE goal), but the bidder has completed a CDOT 1414 Form, confirm with the bidder that they wish to make voluntary commitments before creating the DBE utilization plan.
  - a. Once access to the folder has been granted, the CDOT Form 1414 can be found in the following area:
    - i. Bid Express-Bid Express (folder)-x509BidDocuments-select date of project-select project number- select biddocs by bidamount-print page 6.

**Note:** If you do not have access to bid express, submit a ticket to the Office of Information Technology (OIT) to be granted access.

2. Log into the B2GNow system at <a href="http://cdot.dbesystem.com">http://cdot.dbesystem.com</a>.

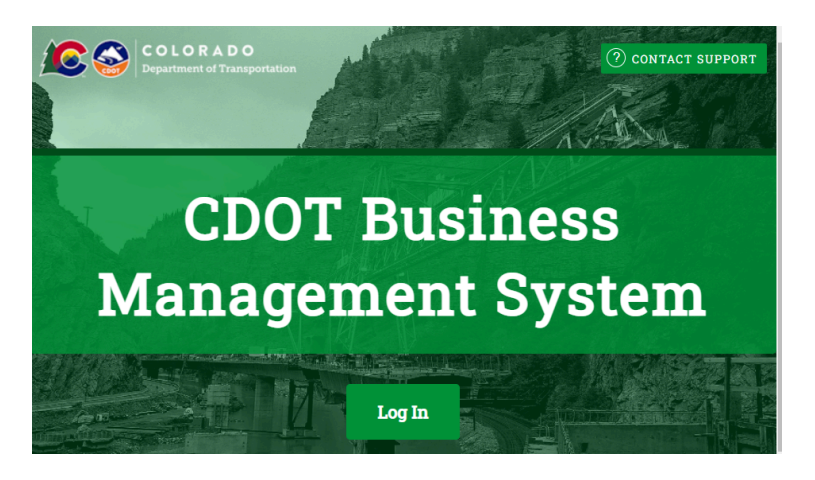

3. In the gray toolbar on the left of the System Dashboard, click "Search," then click "Proposals."

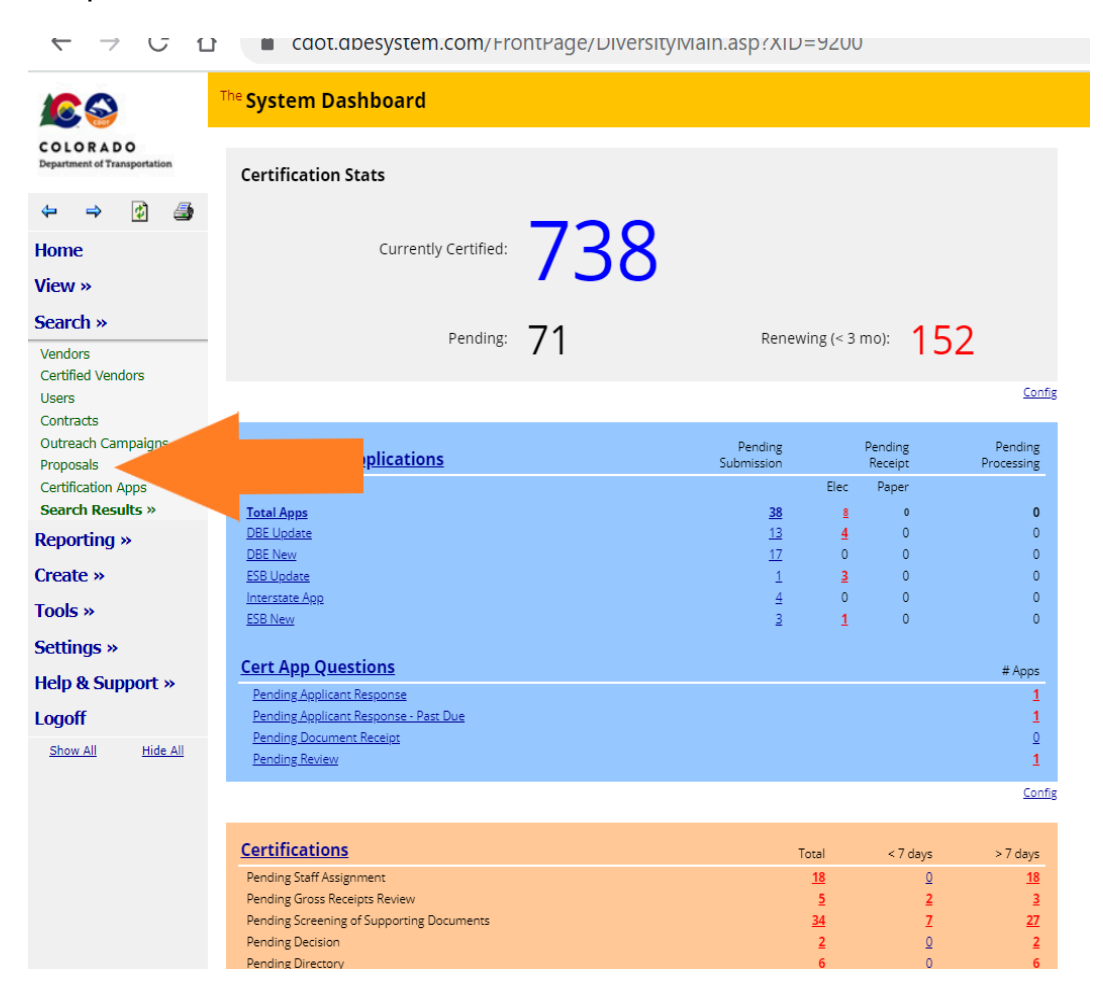

4. In the "Search Parameters" box, enter the CDOT 5-digit sub-account number associated with the contract in the "Proposal/Reference Number" field and click "Search."

|    | Users Vendors Contracts Proposals Outreach                                    |                   |
|----|-------------------------------------------------------------------------------|-------------------|
| Ľ  | Search for proposals. Enter information into any of the boxes below and click | Search.           |
|    |                                                                               | Search Clear Form |
| l, |                                                                               |                   |
|    | Search Parameters                                                             |                   |
|    | PROPOSAL/REFERENCE NUMBER                                                     |                   |
|    | PROPOSAL TITLE/DESCRIPTION                                                    |                   |
|    | PROPOSAL STATUS                                                               | All 🗸             |
|    | STAFF CONTACT                                                                 | None selected     |
|    | SYSTEM TRANSACTION NUMBER                                                     |                   |
|    | SPECIAL REOUIREMENTS                                                          | None selected 🗸   |

#### 5. Click "View"

| Searc                      | h: Prop              | osals             |             |                |             |           |                       | Heij                      |                      |
|----------------------------|----------------------|-------------------|-------------|----------------|-------------|-----------|-----------------------|---------------------------|----------------------|
| Users                      | Vendors              | Contracts         | Proposals   | Outreach       |             |           |                       |                           |                      |
|                            |                      |                   |             |                | То          | resor     | <b>t</b> click column | title. To <b>filter</b> c | lick drop down menu. |
| Ac                         | tions                | <u>Proposal #</u> | Title/Descr | i <u>ption</u> | State       | <u>15</u> | <u>Due Date</u>       | <u>Created</u>            | Contact              |
| <mark>∳</mark> <u>View</u> | <u>Bids</u> T<br>JPs | est               | Test        |                |             |           |                       | 7/18/2018                 | Erica Downey         |
| 1 - 1 of 1                 | record disp          | layed: Page       | 1 🗸         |                |             |           |                       |                           |                      |
|                            |                      |                   | Search      | Again          | Save Search | Par       | ameters               |                           |                      |

6. In the "Proposal Management" module, click the "Utilization Plans" tab.

| Proposal Management  |               |          |             |      |                   |          |                       |                                    |
|----------------------|---------------|----------|-------------|------|-------------------|----------|-----------------------|------------------------------------|
| Proposal Main        | View Proposal | Settings | Bid Vendors | Docs | Utilization Plans | Comments | Linked Records        |                                    |
| Reports              |               |          |             |      | ·                 |          |                       |                                    |
| Test: Test           |               |          |             |      |                   |          | Statu:<br>Estimated ( | s: <b>Open</b><br>Cost: <b>\$0</b> |
|                      |               |          |             |      |                   |          | Refr                  | esh Page                           |
| Proposal             | Informatio    | n        |             |      |                   |          |                       |                                    |
| PROPOSAL             | TITLE         | Test     |             |      |                   |          |                       |                                    |
| PROPOSAL I           | NUMBER        | Test     |             |      |                   |          |                       |                                    |
| SYSTEM TRA<br>NUMBER | NSACTION      | 0257     | 5042-0001   |      |                   |          |                       |                                    |
| ESTIMATED            | COST          | \$0.00   | 0           |      |                   |          |                       |                                    |
| V                    | ew Proposal   | Edit     | Proposal    | Со   | py Proposal       | Delete F | Proposal              |                                    |

7. Click "Add Utilization Plan."

|                         | Linked Records         | Comments | Utilization Plans | Docs    | Bid Vendors | Settings | View Proposal | Proposal Main |
|-------------------------|------------------------|----------|-------------------|---------|-------------|----------|---------------|---------------|
|                         |                        |          |                   |         |             |          |               | Reports       |
| Open<br>ost: <b>\$0</b> | Status:<br>Estimated C |          |                   |         |             |          |               | Test: Test    |
|                         |                        |          | n Plan            | lizatio | Add Uti     | •        |               |               |

8. Copy and paste the proposal name, located in the gray banner, to the "Reference" Field.

| Test: Test                                                     | Status:<br>Estimated C                                                                                                    | Open<br>ost: <b>\$0</b> |
|----------------------------------------------------------------|----------------------------------------------------------------------------------------------------|-------------------------|
| Fill in the fields below to cr<br>either release the plan to t | eate the Utilization Plan record. All required fields are marked by an asterisk. Yo<br>he vendor at the bottom or Save and release at a later time. | u can                   |
| * required entry<br>Utilization n                              |                                                                                                    |                         |
| PHASE *                                                        | Original V                                                                                                    |                         |
| VERSION *                                                      | Not Applicable   ~                                                                                                    |                         |
| REFERENCE *                                                    | Enter description for this record that will be clear to the vendor                                                                                  |                         |

9. Click "Get Vendor."

| Vendor Assignment   |                                                                                     |  |  |  |  |
|---------------------|-------------------------------------------------------------------------------------|--|--|--|--|
| VENDOR *            | Get Vendor database                                                                 |  |  |  |  |
| CONTACT<br>PERSON * | None selected V<br>Contact not listed? QuickAdd a new contact.                      |  |  |  |  |
| ADDRESS *           | None selected V<br>Address not listed? QuickAdd a new address.                      |  |  |  |  |
| VENDOR              | Accessible to all users in the vendor account                                       |  |  |  |  |
| LIMITATION          | Access setting will also apply to subcontractors required to confirm participation. |  |  |  |  |

10. Enter the name of the bidder in the "Business Name/DBA" field, click "Search."

| Search Properters |                                                |                                       |                             |          |
|-------------------|------------------------------------------------|---------------------------------------|-----------------------------|----------|
| BUSINESS NAME/DBA | Enter business name<br>are wildcard (e.g. *te: | , DBA name, Tax ID number, o<br>xt*). | r System Vendor Number; all | searches |
| CONTACT PERSON    | First name                                     | Last name                             | Contact Type Users          | ~        |

11. Click "Select Vendor" next to the bidder's name.

12. Select the "Contact Person" and the "Address" from the drop-down menus. The contact person is listed on the CDOT Form 1414.

| Vendor Assignment |                                                                                     |        |  |  |  |  |  |
|-------------------|-------------------------------------------------------------------------------------|--------|--|--|--|--|--|
| VENDOR *          | Test Test                                                                           | Change |  |  |  |  |  |
| CONTACT           | * kirk nelson [default] (Phoenix, AZ) 🗸                                             |        |  |  |  |  |  |
| PERSON *          | Contact not listed? QuickAdd a new contact.                                         |        |  |  |  |  |  |
| ADDRESS *         | Main #1, Phoenix, AZ 88888 🗸                                                        |        |  |  |  |  |  |
|                   | Address not listed? <b>QuickAdd</b> a new address.                                  |        |  |  |  |  |  |
| VENDOR            | Accessible to all users in the vendor account                                       |        |  |  |  |  |  |
| LIMITATION        | Access setting will also apply to subcontractors required to confirm participation. |        |  |  |  |  |  |

13. In the "Utilization Plan Details" section, make sure that the "ESB Diversity Goal(s) (%)" field is filled out. Most projects will not have a concurrent ESB goal with a DBE goal so enter "0" in this field.

| Utilization Plan Details |                                                                                                    |   |  |  |  |
|--------------------------|----------------------------------------------------------------------------------------------------|---|--|--|--|
| STAFF CONTACT *          | Jun Arcilla                                                                                                    | ~ |  |  |  |
| ESTIMATED AMOUNT (\$)    |                                                                                                    |   |  |  |  |
| DIVERSITY GOAL(S) (%) *  | Goals from proposal record have been auto-filled below. Update actua<br>percentages as needed to reflect the requirements for this utilization<br>plan. |   |  |  |  |
|                          | Goal Type Goal                                                                                                    |   |  |  |  |
|                          | DBE: 10 %                                                                                                    |   |  |  |  |
|                          | ESB: 0 %                                                                                                    |   |  |  |  |
| ATTACHED FILE(S)         | Attach File                                                                                                    | • |  |  |  |
| PUBLIC COMMENTS          |                                                                                                    |   |  |  |  |
|                          |                                                                                                    |   |  |  |  |

14. In the "Additional Instructions" section, enter the following in the "Special Instructions to Vendor" field: "Please create a subcontractor record for each of the DBE commitments listed on your CDOT Form 1414. Attach the completed and signed CDOT Form 1415 for each commitment to the subcontractor record."

| Additional Instructions              |                                                                                                    |  |  |  |  |  |
|--------------------------------------|----------------------------------------------------------------------------------------------------|--|--|--|--|--|
| ADDITIONAL INSTRUCTIONS<br>TO VENDOR |                                                                                                    |  |  |  |  |  |
| SPECIAL INSTRUCTIONS TO<br>VENDOR    | These instructions will be highlighted in red text: Please list all firms from the 1414 submitted in your bid package. Attach the relevant 1415 to each firm's subcontractor record. |  |  |  |  |  |

15. In the Submission Settings and Record Access section, click "Vendor only submission, vendor can view, vendor will be notified of all actions," click "Yes. Release this utilization plan to the vendor when this record is saved", click "Subcontractor only submission, subcontractor can view, subcontractor will be notified of all actions," set the due date for 5 calendar days, and click "Save."

| Submission Settings and Record Access |                                                                                                    |                                                                         |  |  |  |  |
|---------------------------------------|----------------------------------------------------------------------------------------------------|-------------------------------------------------------------------------|--|--|--|--|
| ACCESS CONTROL *                      | Vendor only submission, vendor can view, vendor will be notified of<br>all actions.                                                                                                    |                                                                         |  |  |  |  |
|                                       | This utilization plan has not yet been released to the vendor for<br>completion. Save time by selecting the release option below to<br>automatically release the utilization plan to the vendor when you<br>save this record. |                                                                         |  |  |  |  |
|                                       | <b>Yes</b> . Release th record is saved                                                                                                    | is utilization plan to the vendor when this<br>J.                       |  |  |  |  |
|                                       | No. Do not rele<br>time. I will rele                                                                                                    | ease the utilization plan to the vendor at this ase it at a later date. |  |  |  |  |
| SUBCONTRACTOR ACCESS<br>CONTROL *     | WARNING: some setti<br>confirmation process.                                                                                                    | ings may conflict with subcontractor                                    |  |  |  |  |
|                                       | Subcontractor only subcontractor will                                                                                                    | v submission, subcontractor can view,<br>be notified of all actions.    |  |  |  |  |
| DUE DATE *                            | Allowed response time                                                                                                    | : 5 calendar days.                                                      |  |  |  |  |
|                                       | Due Date: 12/26/2021                                                                                                    | Due Time: 5 🗸 : 00 🗸 pm 🗸                                               |  |  |  |  |
|                                       | US/Mountain ~                                                                                                    |                                                                         |  |  |  |  |
|                                       |                                                                                                    |                                                                         |  |  |  |  |
|                                       | Spell Check Sa                                                                                                    | Cancel                                                                  |  |  |  |  |

16. The CRBRC staff has successfully sent the DBE utilization plan to the low apparent bidder.